# Kāpēc jābūt uzmanīgam, lietojot WhatsApp? Kā sevi pasargāt no nepatīkamām situācijām?

Jebkurš, kurš zina tavu telefona numuru, var apskatīt tavu profila foto, statusu un laiku, kad pēdējoreiz pieslēdzies

16-

DROSS

INTERNETS.LV

PADOMI

- Izvairies internetā publicēt savu telefona numuru, un bez vajadzības citiem to neatklāj.
- Nodrošini, ka tavs WhatsApp profils ir drošs. Lietotnes iestatījumos atzīmē, ka tikai tava telefona kontakti var redzēt tavu profila foto, statusu un pieslēgšanās laiku. Ja vēlies, tad vari arī atzīmēt, ka neviens to neredz.

🖷 lestatījumi — Konts — Privātums — Privātās informācijas redzamība — Mani kontakti/Neviens

🗯 Settings – Privacy – Profile Photo – My Contacts/Nobody

Papildu drošībai lieto divpakāpju verifikāciju, izmantojot Face ID vai PIN kodu

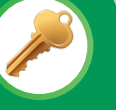

Lai nodrošinātu papildu drošību savam WhatsApp

kontam, lai neviens, izņemot tevi, tam nevar piekļūt, ieslēdz divpakāpju verifikāciju:

🖷 lestatījumi — Konts — Divpakāpju verifikācija — lespējot 🗯 Settings — Account — Two-Step Verification — Enable

# Pedofili var uzdoties par bērna vienaudzi, lai iegūtu bērna kailfoto

- Pedofili nereti uzdodas par bērna vienaudzi, lai iemantotu viņu uzticību un varētu uzdot ļoti intīma rakstura jautājumus, kas var likt bērnam justies neērti, un vēlāk jau pieprasīt atkailināties kameras priekšā.
- Ja kāda persona Tev pieprasa kailfoto caur WhatsApp vai pārsūta citas personas kailfoto, kā arī kailfoto redzama nepilngadīga persona, nekavējoties ziņo un blokē profilu:
- 1) Spied uz profila vai grupas nosaukuma;
- 2) Rullē uz leju un spied uz pogas **"Report Contact"/"Ziņot"**;
- 3) Blokē aizdomīgo sūtītāju, spiežot uz sūtītāja profila —
- "Block Contact/Bloķēt kontaktu".

Ja esi nepilngadīgs/a, ziņo vecākiem vai citam uzticamam pieaugušajam par notikušo. Pedofilijas gadījumos nepieciešams iesaistīt Valsts policiju.

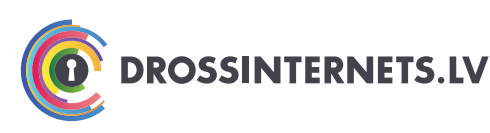

Līdzfinansē Eiropas Savienības Eiropas infrastruktūras savienošanas instruments

🎔 Twitter.com/drossinternets | 🖪 Facebook.com/drossinternets | 🎟 YouTube.com/saferinternetlv | @instagram.com/drossinternetslv

Aizdomīgas un krāpnieciska rakstura ziņas ir ĻOTI bīstamas. Ja saņem ziņu no nepazīstama numura/ profila, izvairies spiest uz ziņā iekļautajām saitēm, neatbildi uz to un bloķē sūtītāju

Ja esi saņēmis **krāpnieciska vai aizdomīga rakstura ziņu**, kas var būt:

- preces vai pakalpojuma reklāma (piem. "brīnumlīdzekļi" ātrai svara zaudēšanai);
- piedalīties loterijā, konkursā, lai laimētu vērtīgu balvu, reģistrējot savus datus aizdomīgā vietnē;
- ātri nopelnīt (aicinājumi iesaistīties finanšu piramīdās ieguldi savu naudu un pēc mēneša saņem atpakaļ 2x vairāk);
- aicinājums noskatīties video, atvērt pielikumu, spiest uz saites, lai izlasītu rakstu u.tml.,

Esi piesardzīgs, jo tas var būt **naudas izkrāpšanas mēģinājums, "klikšķu vākšanas shēma", vīruss vai iemānīšana aizdomīgos finanšu darījumos**.

Bloķē un ziņo par aizdomīgo profilu:

1) Spied uz profila vai grupas profila nosaukuma;

- 2) Rullē uz leju un spied uz pogas "Report Contact"/"Ziņot";
- 3) Bloķē aizdomīgo sūtītāju, spiežot uz sūtītāja profila "Block Contact/Bloķēt".

4) Ja lietotāju nav iespējams bloķēt, tad ziņa visticamāk nākusi no interneta sazinies ar savu mobilo pakalpojumu sniedzēju un informē par šo aizdomīgo sūtītāju, pieprasot bloķēt ziņu pienākšanu no šī adresāta uz Tavu telefona

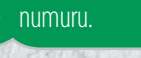

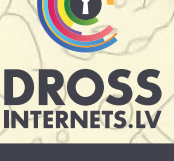

PADOMI

## Apklusini/Izslēdz nevēlamu WhatsApp čata saraksti uz laiku vai pavisam

16-

Ja čata sarakste kļuvusi traucējoša un vairs nav aktuāla, tomēr nevēlies, lai grupā parādās paziņojums, ka Tu esi pametis grupu, tad vienkārši izslēdz/apklusini saziņu uz konkrētu laiku vai pavisam. Jebkurā laikā vari atkal ieslēgt to atpakaļ.

Atver čata saraksti un augšā pie grupas nosaukuma spied uz trīs punktiem, atzīmē

# "Apklusināt" – "Vienmēr"

Kopējā čatu sarakstā atrodi grupas nosaukumu un pavelc uz kreiso pusi, spied uz trīs punktiem (More) — **"Mute"— "Always"** 

### Ārpāc! Nejauši nosūtīji ziņu? Tu vari paspēt vēl izdzēst, lai tā pazūd arī ziņas saņēmēja ekrānā

- Ja nosūtīji ziņu nepareizajam adresātam vai tas noticis nejauši, izmanto iespēju dzēst, lai tā pazustu arī saņēmēja ekrānā.
- Programma ļauj stundas laikā dzēst ziņojumu pēc tā nosūtīšanas, taču ir svarīgi atcerēties, ka adresāts, iespējams, ir jau redzējis ziņu un, pirms tā dzēšanas, ir veicis ekrānuzņēmumu.
- Pieskaries un turi uz kļūdainās ziņas spied uz poga**s "Dzēst" — "Dzēst visiem"**.
- Pieskaries un turi uz kļūdainās ziņas spied uz pogas "Delete" — "Delete for Everyone".

# Kāpēc jābūt uzmanīgam, lietojot WhatsApp? Kā sevi pasargāt no nepatīkamām situācijām?

### Domā, ko raksti un kādus foto sūti vai pārsūti citiem, jebkurš tos var izplatīt tālāk vai izmantot citiem mērķiem

- Sarakstoties ar draugiem, paziņām un svešām personām, izvairies atklāt pārāk privātu informāciju, nekad nedraudi un neizvaino citus.
- Atceries, ka to, ko tu nosūtīji kādam, nevarēs izdzēst pavisam, jo nezini, vai tas tika pārsūtīts citiem vai veikti sarakstes ekrānuzņēmumi (screenshots).
- Atceries, ka privāta sarakste vienā brīdī var kļūt publiska, tāpēc apdomā labi, ko raksti un vai uzrakstītais/ aizsūtītais vēlāk neradīs tev problēmas?

### Neļauj, lai Tevi pievieno grupai bez tavas piekrišanas

Lai izvairītos, ka nezināmas personas, kuras nav tava telefona kontaktos, pievieno tevi grupās, iestatījumos atzīmē, ka vienmēr jāprasa tava piekrišana, pirms

tu tiec pievienots grupai. Ja vēlies liegt kādai konkrētai personai tevi pievienot grupai, atzīmē šo personu iestatījumos.

Iestatījumi – Konts – Privātums –
Grupas (kurš var pievienot mani grupām) –
Mani kontakti/Mani kontakti, izņemot...
Settings – Account – Privacy –
Groups – MyContact/My Contacts
Except...

#### Neciet pazemojumu vai citu veida aizskaršanu saziņas grupās nekavējoties pamet grupu

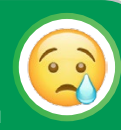

- Ja grupu sarakstē Tevi kāds aizvaino, izsaka tev rupjus komentārus, liek justies neērti, pazemo u.tml., saglabā pierādījumus un nekavējoties pamet grupu.
- Ja kāds pamet grupu, grupas administrators (Admin) šo personu var pievienot atpakaļ tikai vienreiz. Ja persona atkal iziet no grupas, administrators šo lietotāju vairs nekad nevarēs pievienot grupai.

H Atver čata saraksti un augšā pie grupas nosaukuma spied uz trīs punktiem, **"Vairāk"** un atzīmē **"Pamest grupu"** 

Kopējā čatu sarakstā atrodi grupas nosaukumu un pavelc uz kreiso pusi, spied uz trīs punktiem (More) — atzīmē "Exit group"

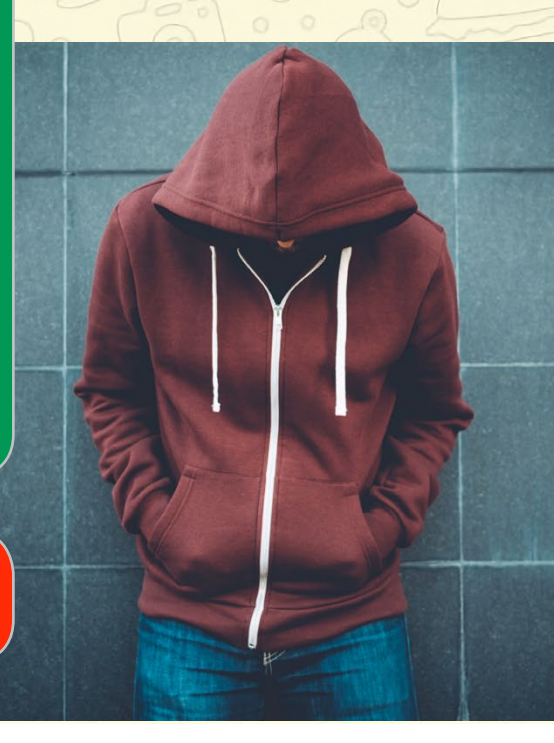

Ja esi nepilngadīgs/a, ziņo vecākiem vai • citam uzticamam pieaugušajam par notikušo.

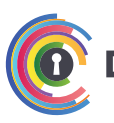

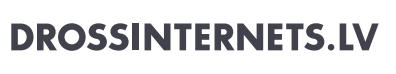

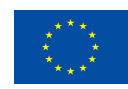

Līdzfinansē Eiropas Savienības Eiropas infrastruktūras savienošanas instruments

🞔 Twitter.com/drossinternets | 🖪 Facebook.com/drossinternets | 🚥 YouTube.com/saferinternetly | @instagram.com/drossinternetsly